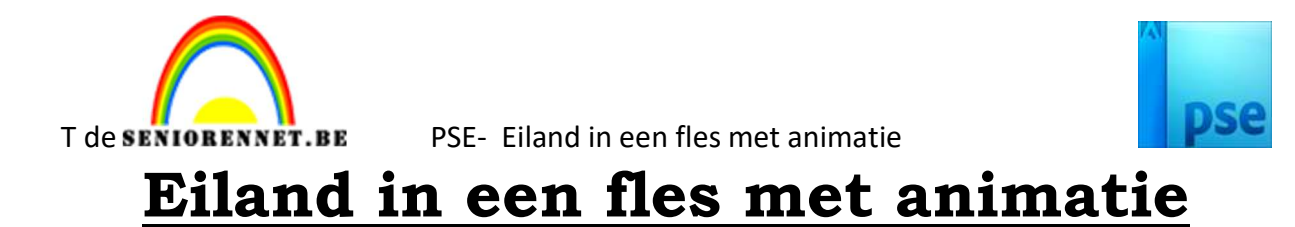

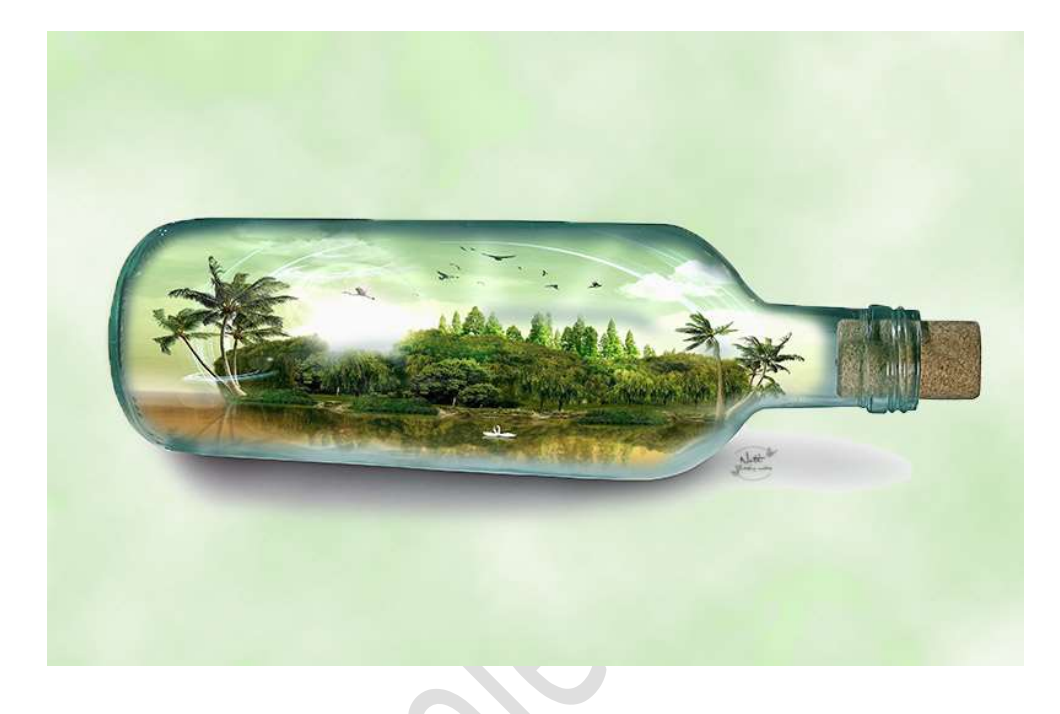

## **Benodigdheden:** Fles – eiland – animatie: uil 1 – uil 2

https://drive.google.com/drive/u/0/folders/15JOJKxAMcuSvRqIizMNXpMs dBPHvQQki

- 1. Open het document fles.
- 2. Plaats daarop de laag van eiland.

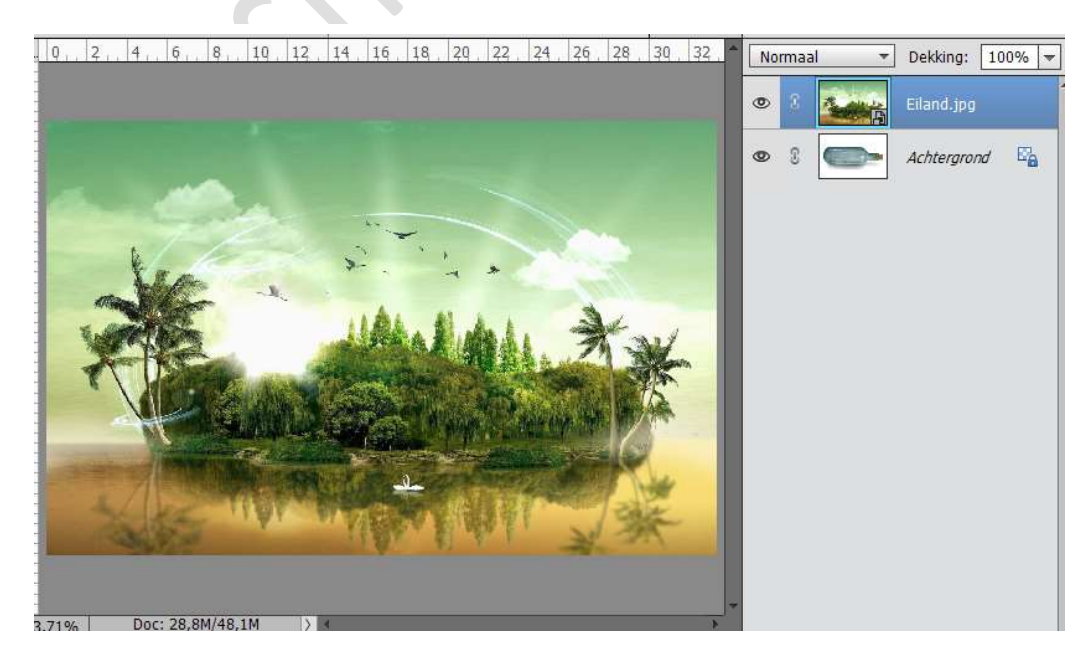

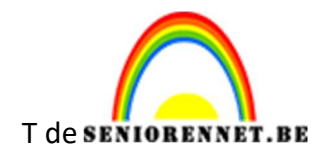

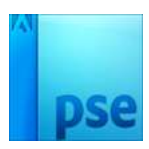

3. Verlaag de dekking van de Laag Eiland, zodat de fles zichtbaar wordt.

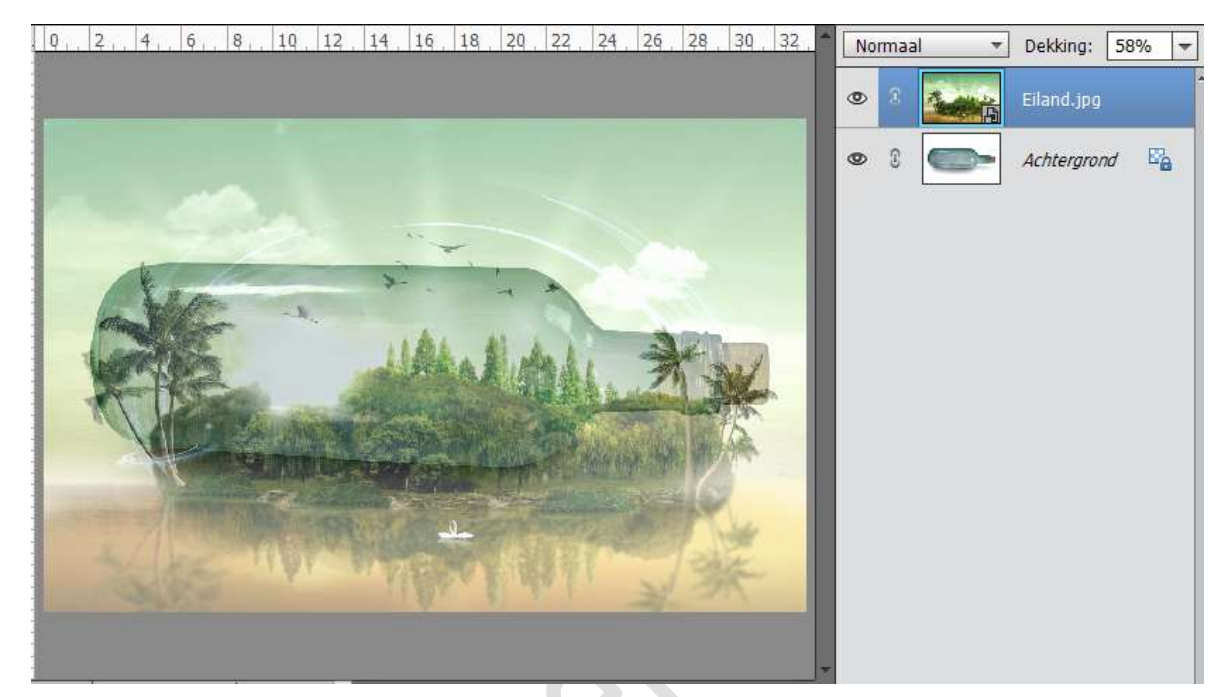

4. Doe CTRL+T en verklein de laag van eiland, zodat het meeste van eiland in de fles komt. Ook lichtjes draaien.

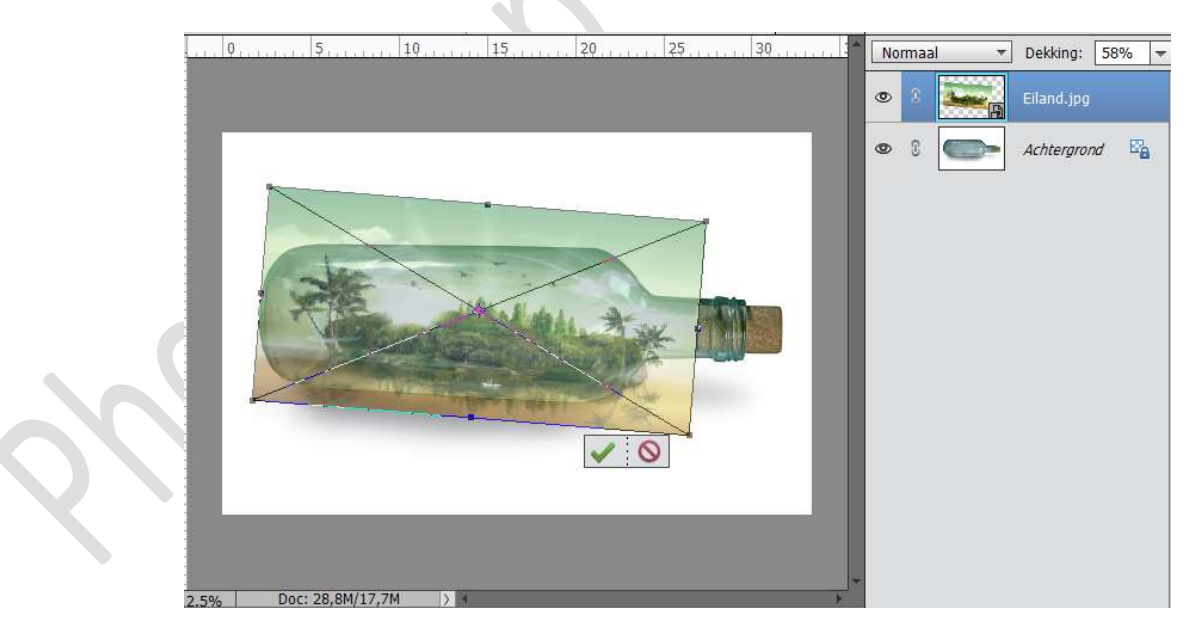

Ben je tevreden klik op het groene vinkje.

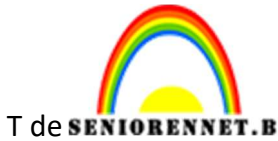

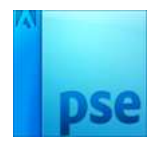

NET.BE PSE- Eiland in een fles met animatie

- 5. Zet de dekking van de laag Eiland terug op 100%.
  - Eventueel nog wat aanpassen zodat de voet van de fles tot aan de kurk is bedekt met het eiland.

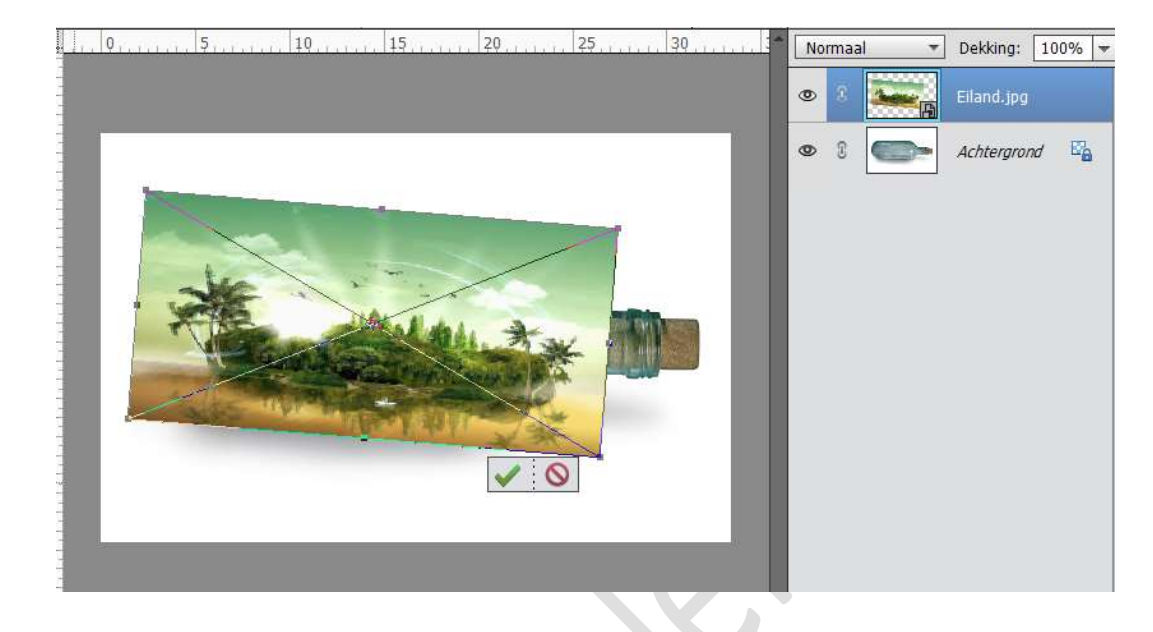

 Hang een laagmasker aan de laag Eiland.
 Eventueel laag eerst vereenvoudigen.
 Activeer het laagmasker en vul deze met zwart, nu is de foto van Eiland weg, maar komt later in de oefening terug.

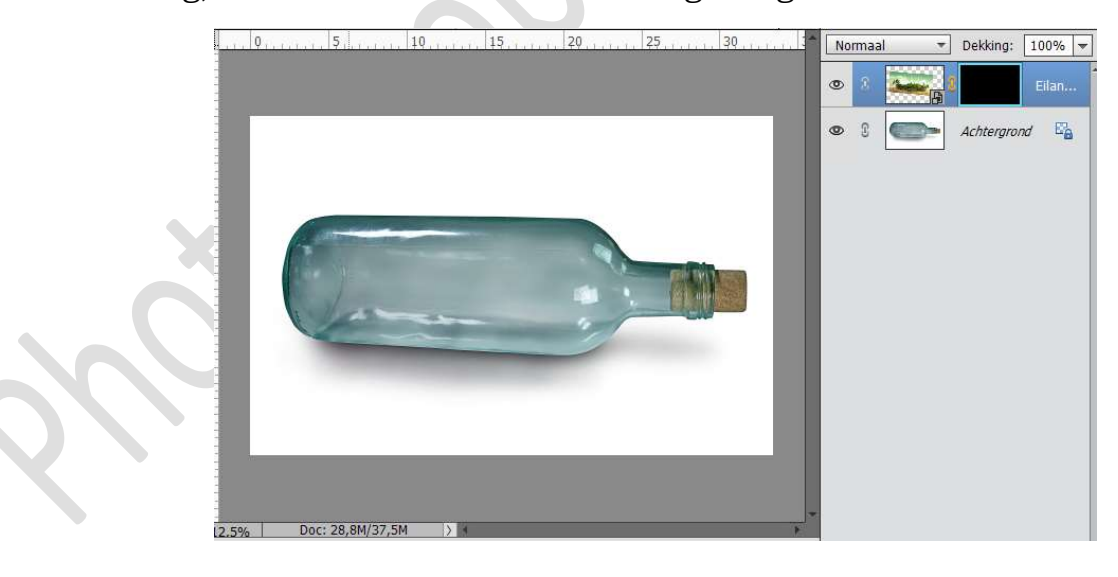

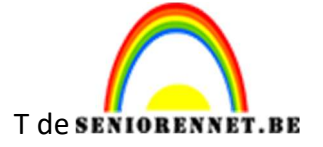

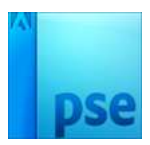

- PSE- Eiland in een fles met animatie
- 7. Activeer de laag Achtergrond.
  - Neem het Selectiegereedschap  $\rightarrow$  Snel selecteren en ga over de witte achtergrond.

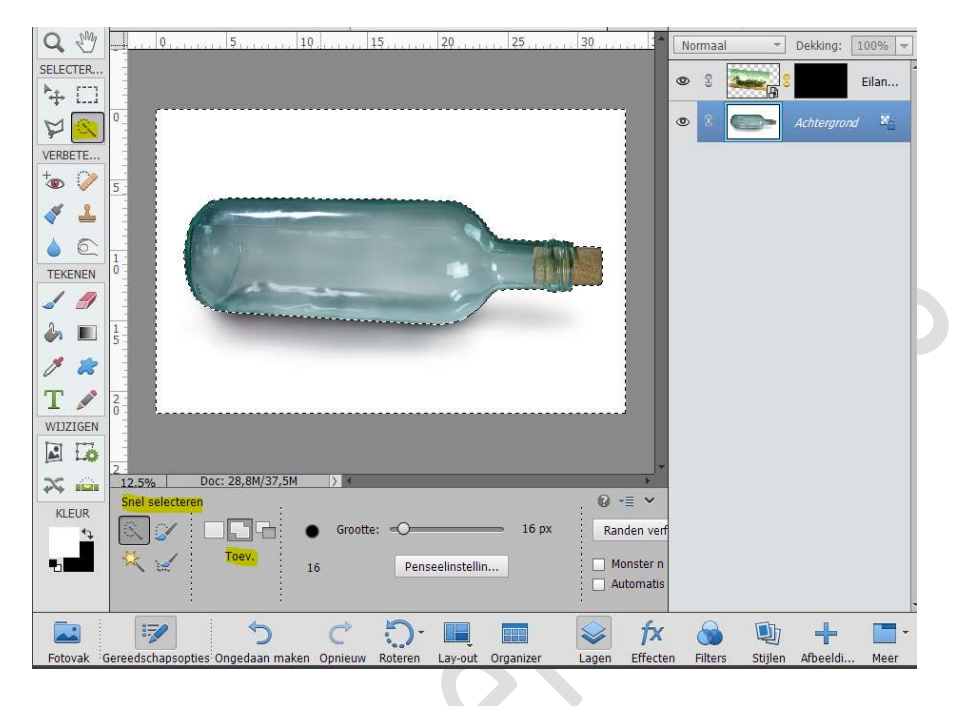

8. Ga naar Selecteren → Selectie omkeren, nu is de fles geselecteerd. Ga dan naar Selecteren → Bewerken → Slinken → 4 px. → OK

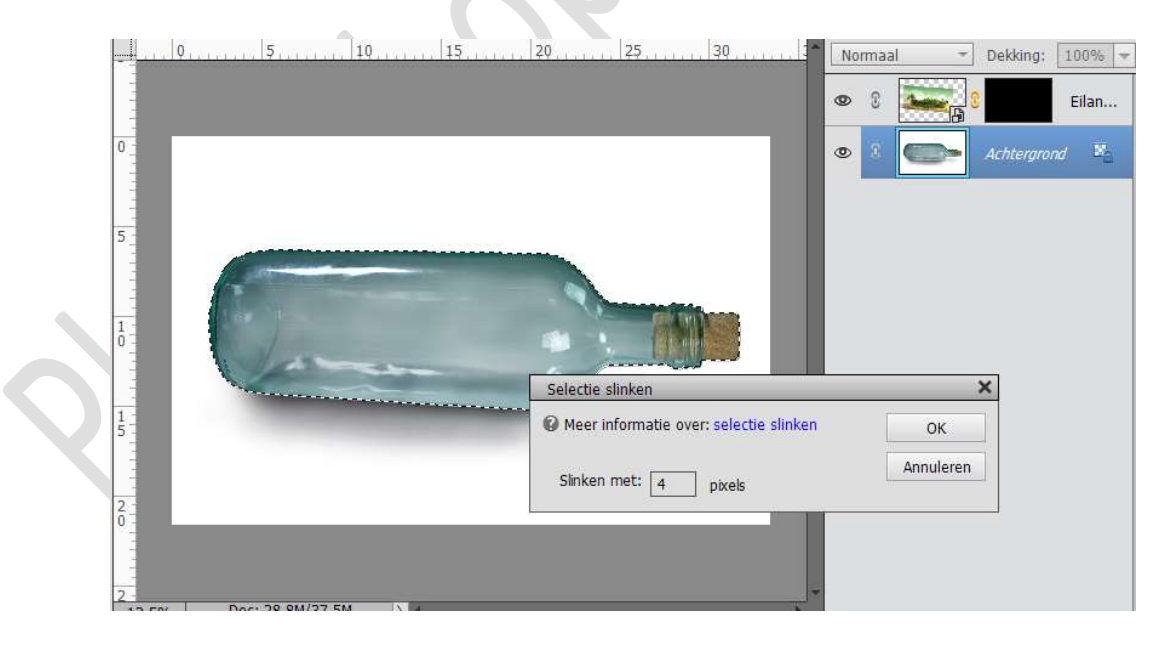

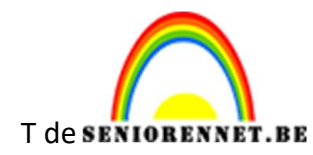

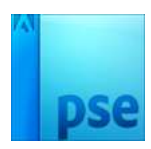

## Ga dan terug naar Selecteren $\rightarrow$ Doezelen $\rightarrow$ 20 px $\rightarrow$ OK

| . 0          | 10                                                                                 |                 | No | irmaal | - | Dekking:  | 1004 |
|--------------|------------------------------------------------------------------------------------|-----------------|----|--------|---|-----------|------|
|              |                                                                                    |                 | ۲  | 8      |   | 3         | Eila |
| -            |                                                                                    |                 | ۲  | 8      | 0 | Achtergro | nd   |
|              |                                                                                    |                 |    |        |   |           |      |
|              |                                                                                    |                 |    |        |   |           |      |
| 1-           |                                                                                    |                 |    |        |   |           |      |
| A see Street |                                                                                    |                 | me |        |   |           |      |
|              | Doezelselectie                                                                     | ×               | <  |        |   |           |      |
| ()a          | Doezelselectie  Meer informatie over: doezelselecties                              | ок              | <  |        |   |           |      |
| ()~          | Doezelselectie  Meer informatie over: doezelselecties  Doezelstraal: pixels        | OK<br>Annuleren | <  |        |   |           |      |
| Va           | Doezelselectie<br>Meer informatie over: doezelselecties<br>Doezelstraal: 20 pixels | OK<br>Annuleren | <  |        |   |           |      |
|              | Doezelselectie<br>Meer informatie over: doezelselecties<br>Doezelstraal: 20 pixels | OK<br>Annuleren |    |        |   |           |      |

9. Activeer terug het laagmasker van Laag Eiland. Zet Voorgrondkleur op wit.

Neem een zacht wit penseel  $\rightarrow$  300px.

Schilder over het laagmasker binnen de selectie en eiland komt terug. Laat een beetje boord over aan de rand van de fles.

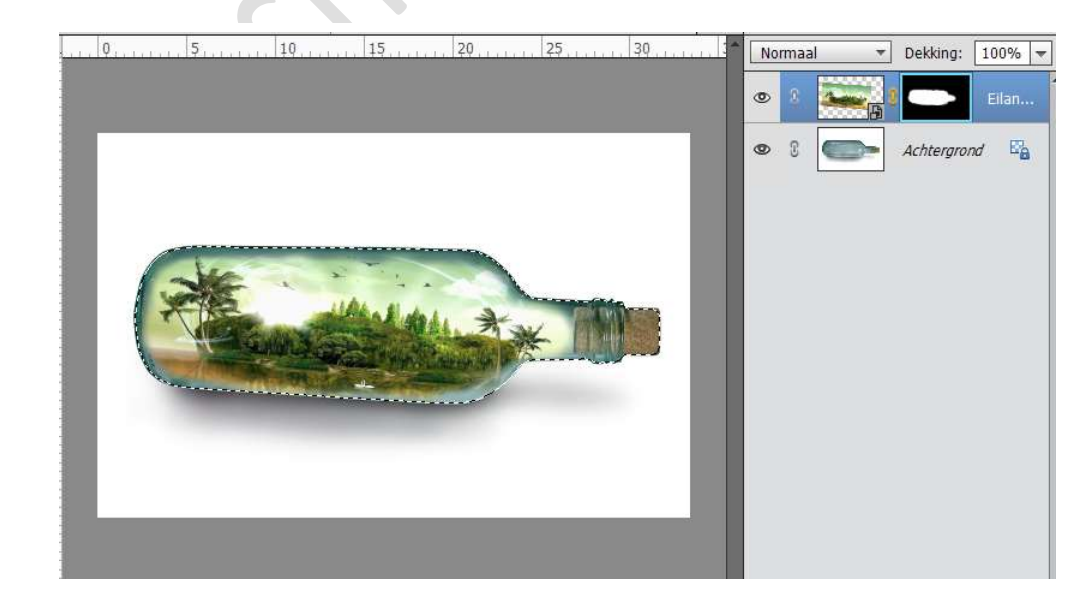

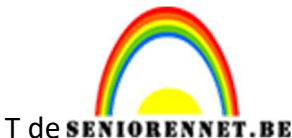

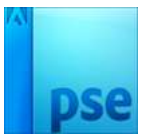

PSE- Eiland in een fles met animatie

10. Werk af naar keuze.
Wil je bv. een achtergrond geven??
Activeer de laag achtergrond en maak daar een gewone laag van.
Klik met de Toverstaf op witte kleur.
Druk op delete
Zoek twee kleuren naar keuze (Voor- en Achtergrondkleur)
Plaats onder de laag van de fles een nieuwe laag.
Ga naar Filter → Renderen → Wolken.
U kan ook een andere achtergrond kiezen (Volle kleur/ Verloop/ Achtergrond afbeelding JPEG
Vergeet je naam niet.
Sla op als PSD: max. 800 px aan langste zijde.
Sla op als JPEG: max. 150 kb

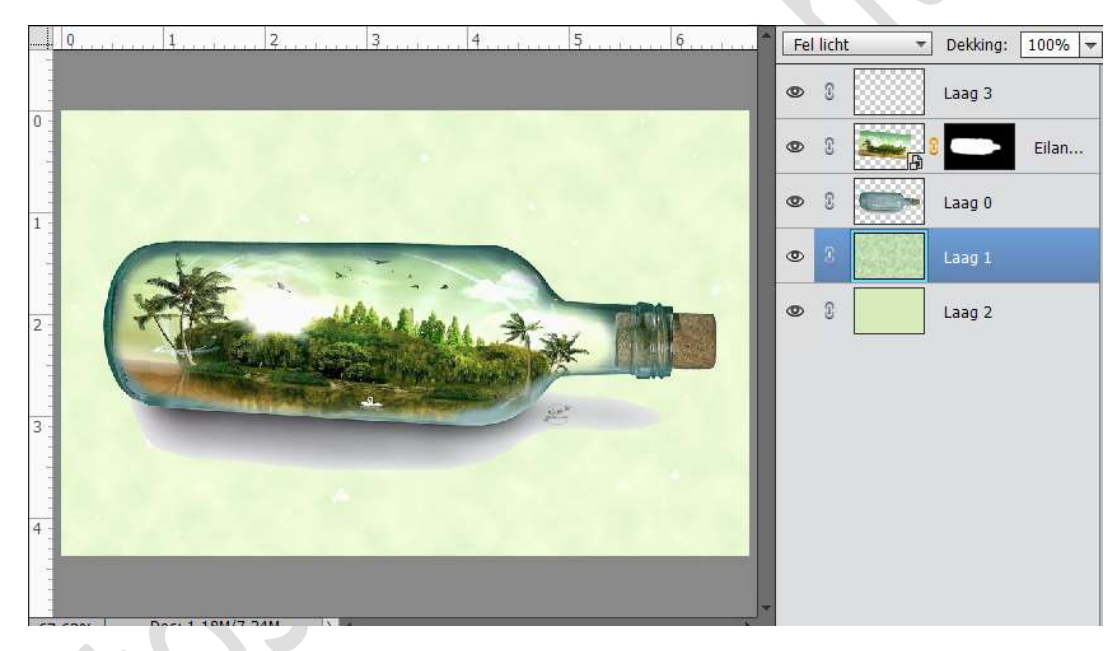

11. Ziezo ons eiland zit in de les.

We gaan nu een uil laten uitvliegen.

Sluit alle documenten.

Open de JPEG Eiland in de fles en open de twee documenten van de uilen.

Plaats Uil 1 in het werkdocument en verklein (B: 5,00% - H: 5,00%) deze zeer klein. Zorg dat de ⊠ Verhouding behouden blijft.

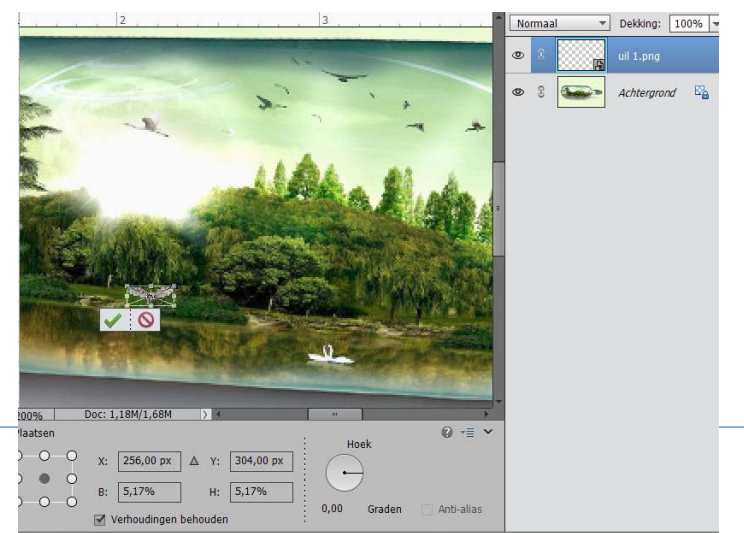

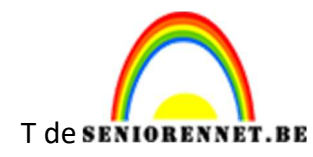

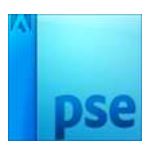

▼ Dekking: 100% ▼ Normaal ۲ Ē ۲ 3 uil 1.png 2 Ea 0 Achtergrond 0 300% Doc: 1,18M/2,18M Transformatie Ноек B: 5,00% H: 5,00% 127 0 • 0 • Verhoudingen behouden Roteren Schalen Schuintrekken 0 0 0 0,00

Plaats dan Uil 2 in werkdocument en verklein (B: 5,00% - H: 5,00%) deze terug zeer klein, verplaats deze wat naar links of rechts.

12. Plaats opnieuw de Afbeelding van Uil 1, verklein naar B: 10,00% - H: 10,00%) plaats deze wat naar voor, links of rechts. *Tips: steeds beginnen van de originele png, als je de lagen kopieert en vergroot worden de wazig en krijg je bij de animatie steeds wazige uilen.* 

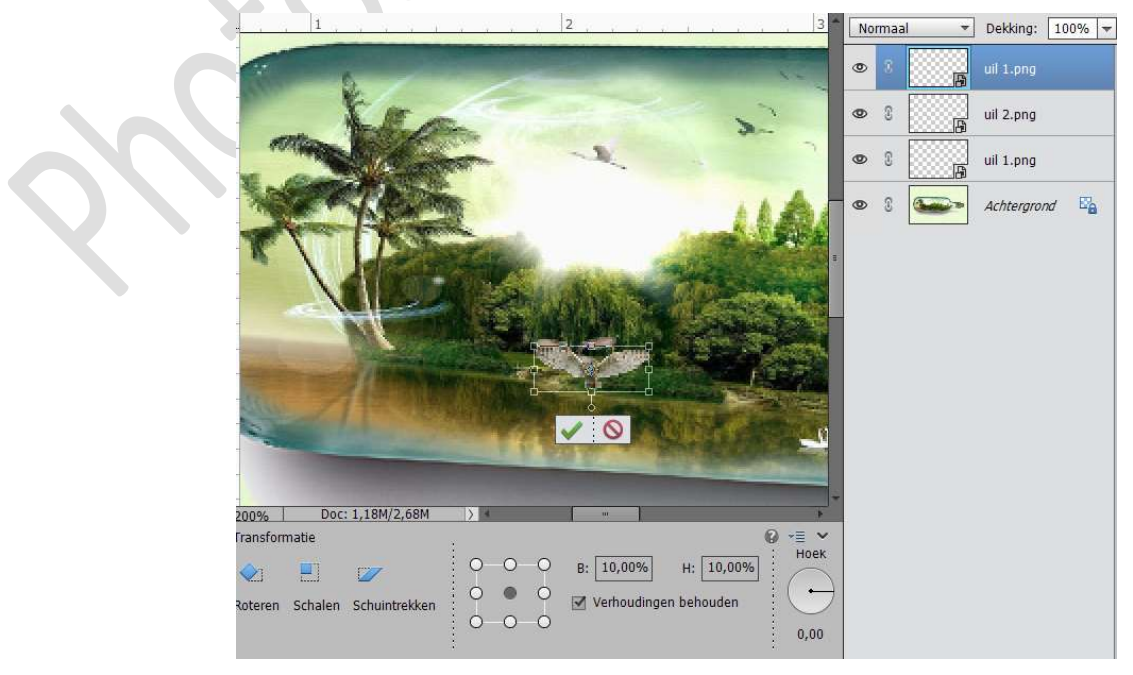

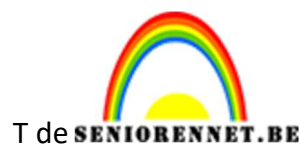

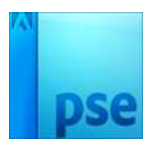

PSE- Eiland in een fles met animatie

13. Plaats opnieuw de Afbeelding van Uil 2, plaats deze boven laag Uil 1, verklein naar B: 13,00% - H: 13,00%) plaats deze wat naar voor, links of rechts.

Tips: steeds beginnen van de originele png, als je de lagen kopieert en vergroot worden de wazig en krijg je bij de animatie steeds wazige uilen.

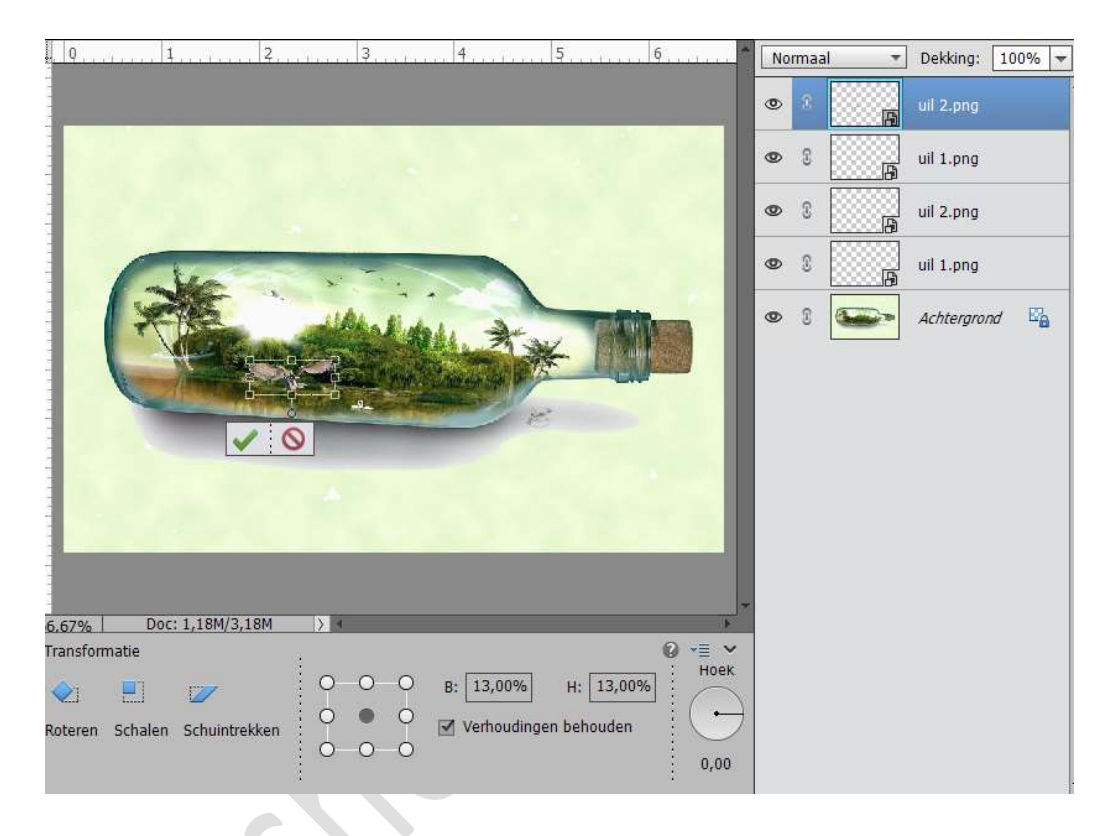

14. Plaats opnieuw Uil 1 in werkdocument, plaats deze boven laag Uil 2 bv. verklein naar B: 15,00% - H:15,00% → voor en links of rechts plaatsen eigen keuze.

Plaats opnieuw Uil 2 in werkdocument, plaats deze boven laag Uil 1 bv. verklein naar B: 17,00% - H:17,00%  $\rightarrow$  voor en links of rechts plaatsen eigen keuze.

Plaats opnieuw Uil 1 in werkdocument plaats deze boven laag Uil 2 bv. verklein naar B: 19,00% - H:19,00% → voor en links of rechts plaatsen eigen keuze.

Plaats opnieuw Uil 2 in werkdocument, plaats deze boven laag Uil 1 bv. verklein naar B: 23,00% - H:23,00%  $\rightarrow$  voor en links of rechts plaatsen eigen keuze.

Plaats opnieuw Uil 1 in werkdocument plaats deze boven laag Uil 2 bv. verklein naar B: 27,00% - H:27,00% → voor en links of rechts plaatsen eigen keuze.

Plaats opnieuw Uil 2 in werkdocument, plaats deze boven laag Uil 1 bv. verklein naar B:  $30,00\% - H:30,00\% \rightarrow$  voor en links of rechts plaatsen eigen keuze.

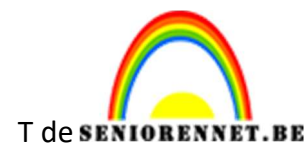

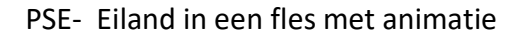

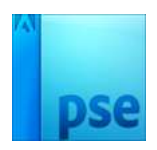

Plaats opnieuw Uil 1 in werkdocument plaats deze boven laag Uil 2 bv. verklein naar B: 34,00% - H:34,00% → voor en links of rechts plaatsen eigen keuze.

Plaats opnieuw Uil 2 in werkdocument, plaats deze boven laag Uil 1 bv. verklein naar B:  $38,00\% - H:38,00\% \rightarrow$  voor en links of rechts plaatsen eigen keuze.

Plaats opnieuw Uil 1 in werkdocument plaats deze boven laag Uil 2 bv. verklein naar B:  $42,00\% - H:42,00\% \rightarrow$  voor en links of rechts plaatsen eigen keuze.

Ben je tevreden van uw uilen, plaats dan een bovenste laag blanco.

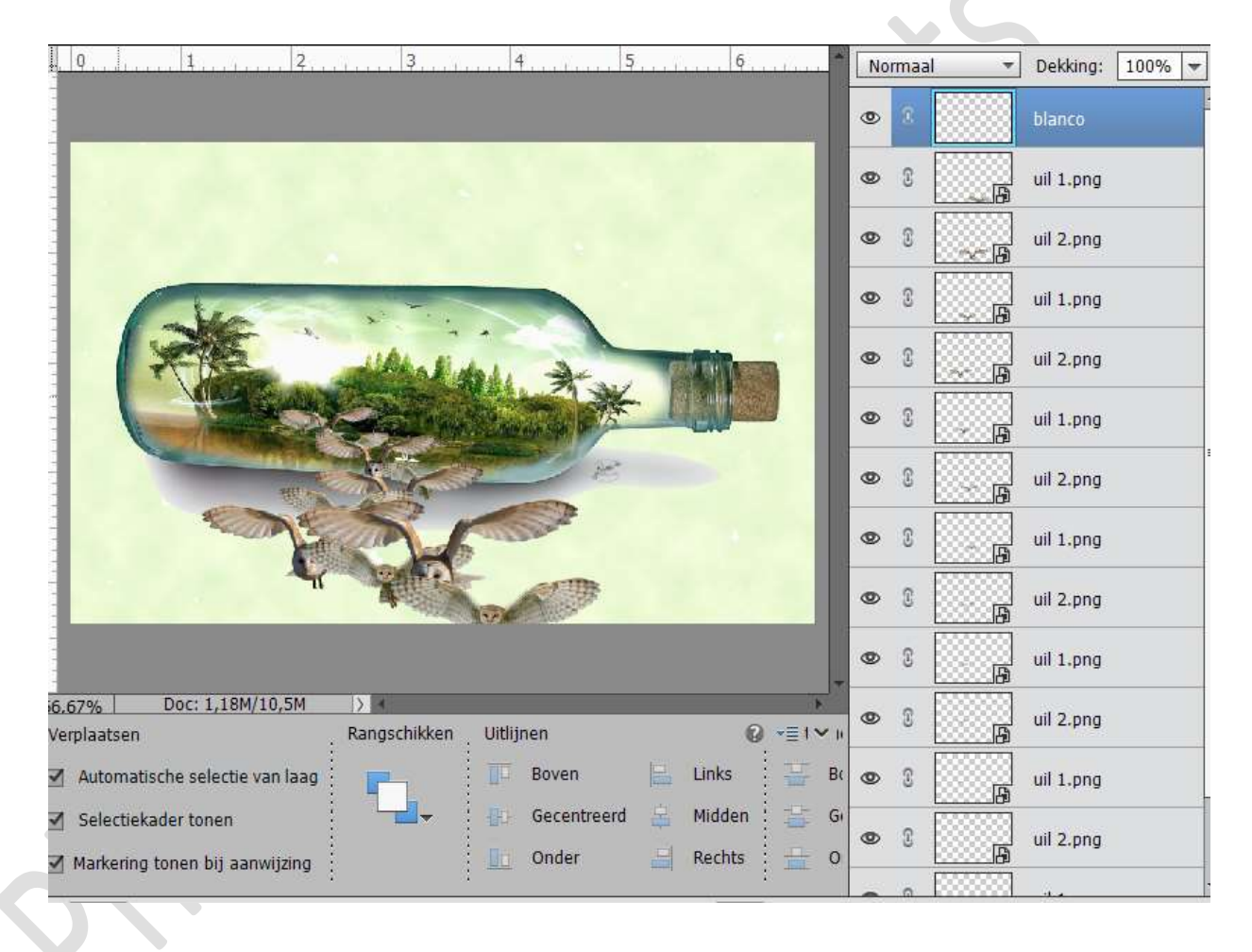

Tevreden sla op als psd bv. Eiland in fles uilen. Zo heb je deze psd nog mocht er iets fout lopen.

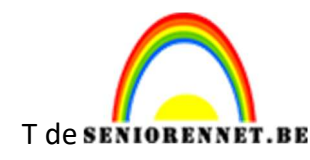

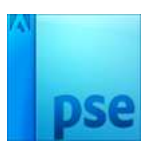

15. Nu gaan we de animatie maken. Dupliceer de achtergrondlaag en plaats deze onder elke laag van uil.

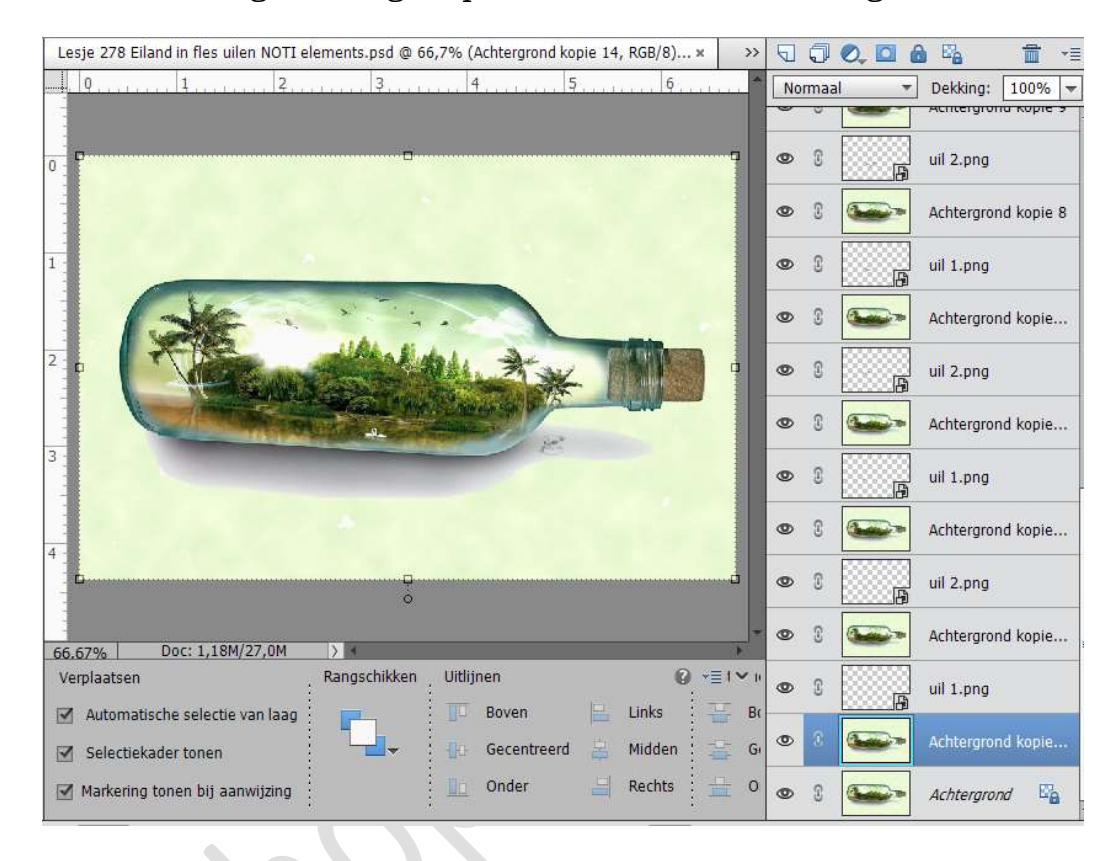

16. Selecteer Achtergrond kopie met Uil 1. Png → rechts klikken → Lagen verenigen.

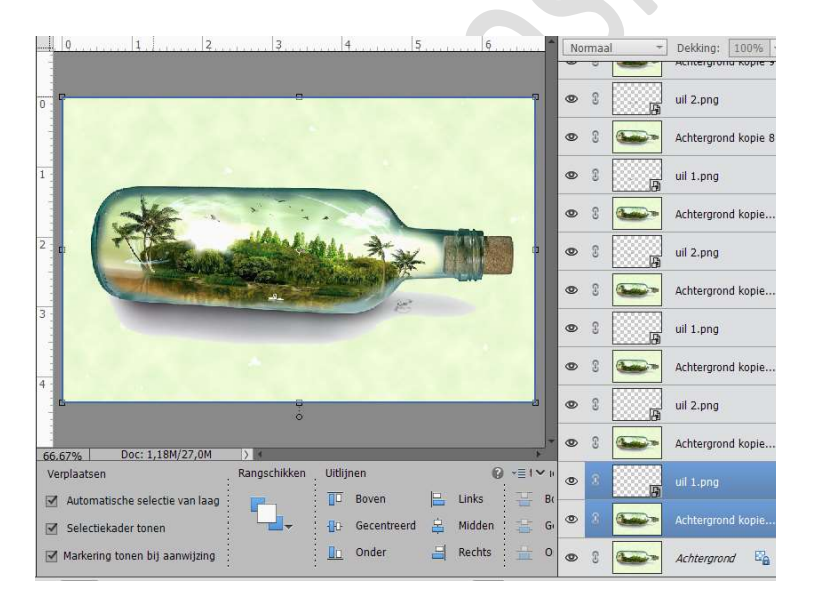

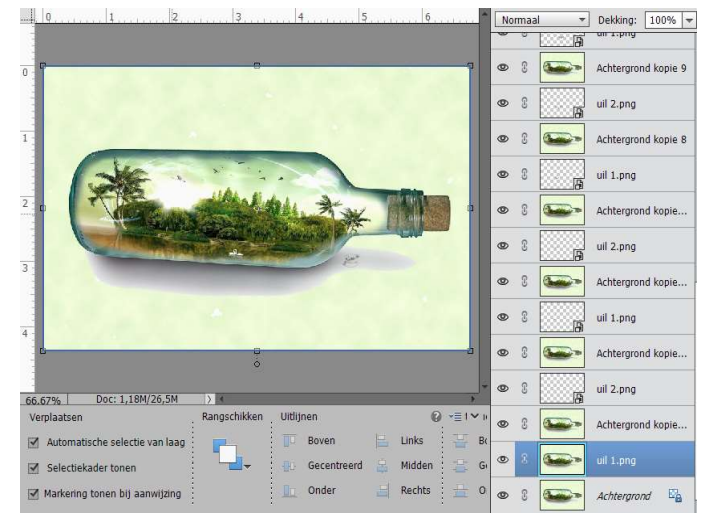

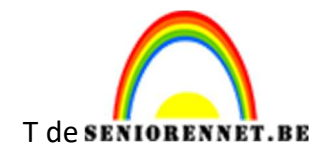

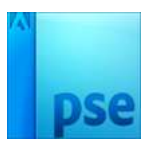

17. Selecteer nu Achtergrond kopie 2 met Uil2.png, verenig lagen

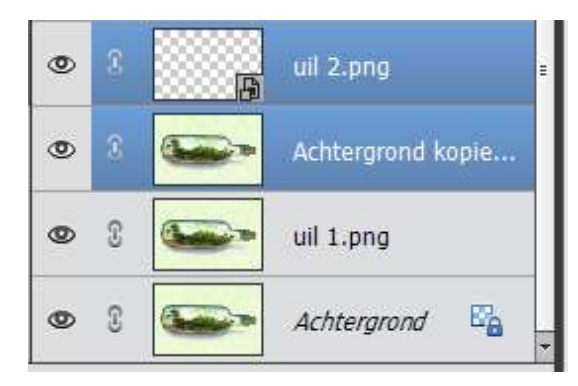

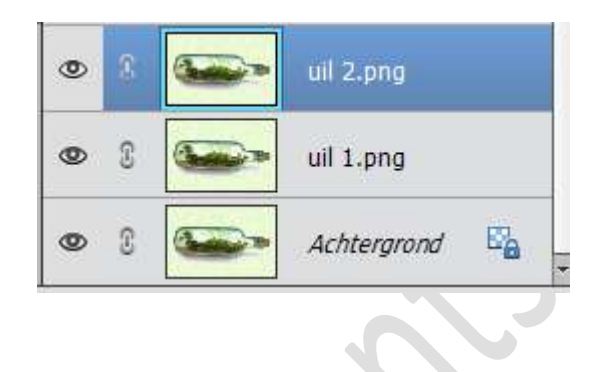

18. Herhaal deze stap bij elke achtergrond en met Uil 1 of 2, ook bij de laag achtergrond en blanco.

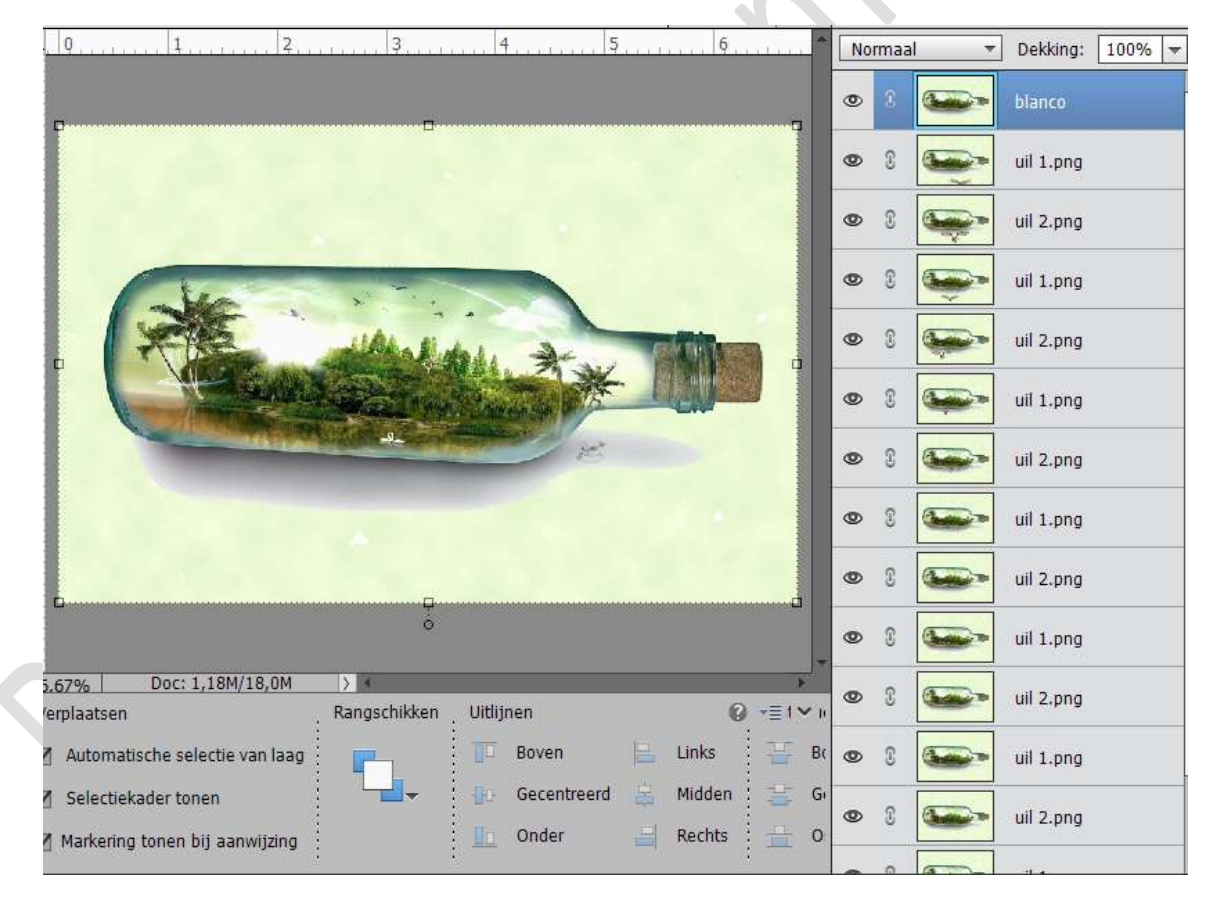

Sla dit document op, zorg wel voor een andere naam.!!!!

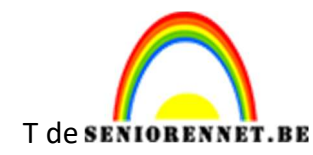

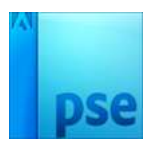

## 19. Ga dan naar Bestand → Opslaan voor web met volgende instellingen:

| Sla een afbeelding op om in een webpagina op te nemer<br>Sla foto's op als JPEG en afbeeldingen met beperkte kle | n.<br>uren als GIF.                          | Voorinstelling: [Zonder naam]                                                                                                    |
|----------------------------------------------------------------------------------------------------|----------------------------------------------|----------------------------------------------------------------------------------------------------|
| De voorvertoning van de afbeelding laat zien hoe de af                                                           | lingen.                                      |                                                                                                    |
|                                                                                                    |                                              | Selectief V Kleuren: 256 V                                                                                                    |
|                                                                                                    |                                              | Diffusie V Dithering: 100% V                                                                                                    |
|                                                                                                    |                                              | Transparantie Matte:                                                                                                    |
|                                                                                                    |                                              | Geen transparantiedit 🗸 Hoeveel:                                                                                                    |
|                                                                                                    |                                              | 🗌 Interliniëring Web-afst.: 0% 🗸                                                                                                    |
|                                                                                                    |                                              | Verlies: 0                                                                                                    |
|                                                                                                    |                                              | Afbeeldingsgrootte Oorspronkelijke grootte Breedte: 800 pixels Hoogte: 517 pixels Nieuwe grootte Breedte: 800 px Hoogte: 517 px ] 3 Procent: 100 % Animatie |
| Origineel: "Lesje 278 Eiland in fles uilen verenigd NOTI elements.psd"<br>1,58 M                                 | GIF 10<br>249,9 K 2<br>46 sec @ 56,6 Kbps ▼≣ | 0% rastering<br>Selectief palet<br>256 kleuren Framevertraging: 0,2 vseconden                                                                               |
| - + 37,5% ~                                                                                                    | R: G: B:-                                    | . 1 van 15 🔫 41 🕨 14 🕨                                                                                                    |
| Voorvertoning                                                                                                    |                                              | Opslaan Annuleren Klaar                                                                                                    |
| Klik                                                                                                    | hierop om de animatie                        | te laten spelen voor je deze                                                                                                    |

20. Ben je tevreden klik op opslaan, zorg wel dat het een GIF document is.

opslaat.

Veel plezier ermee NOTI